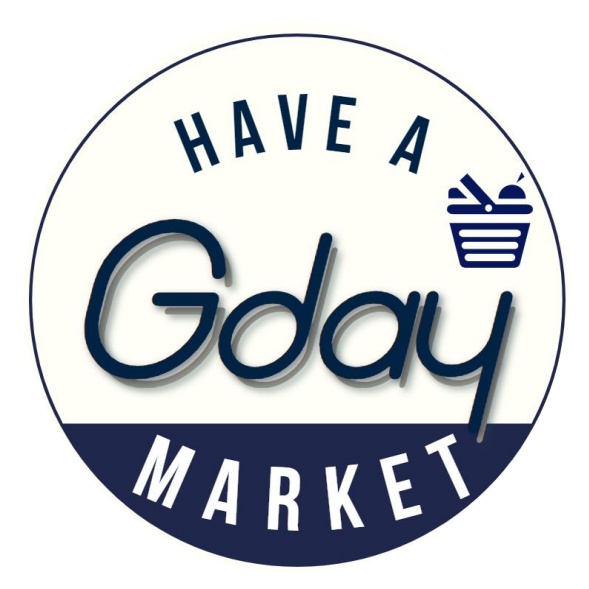

## **Customer Order Manual**

Gdaymarket

www.gdaymarket.com.au

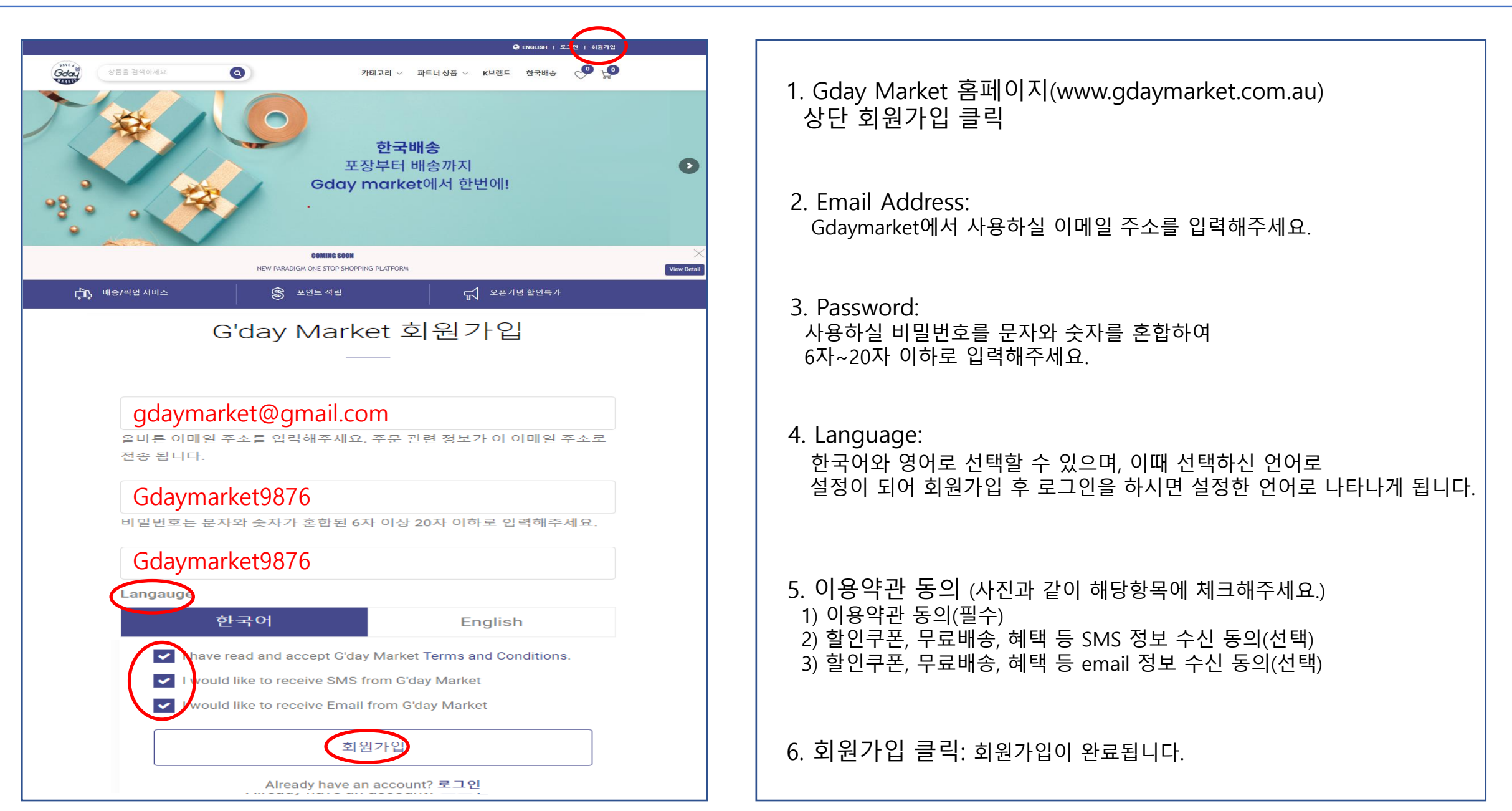

2. 로그인

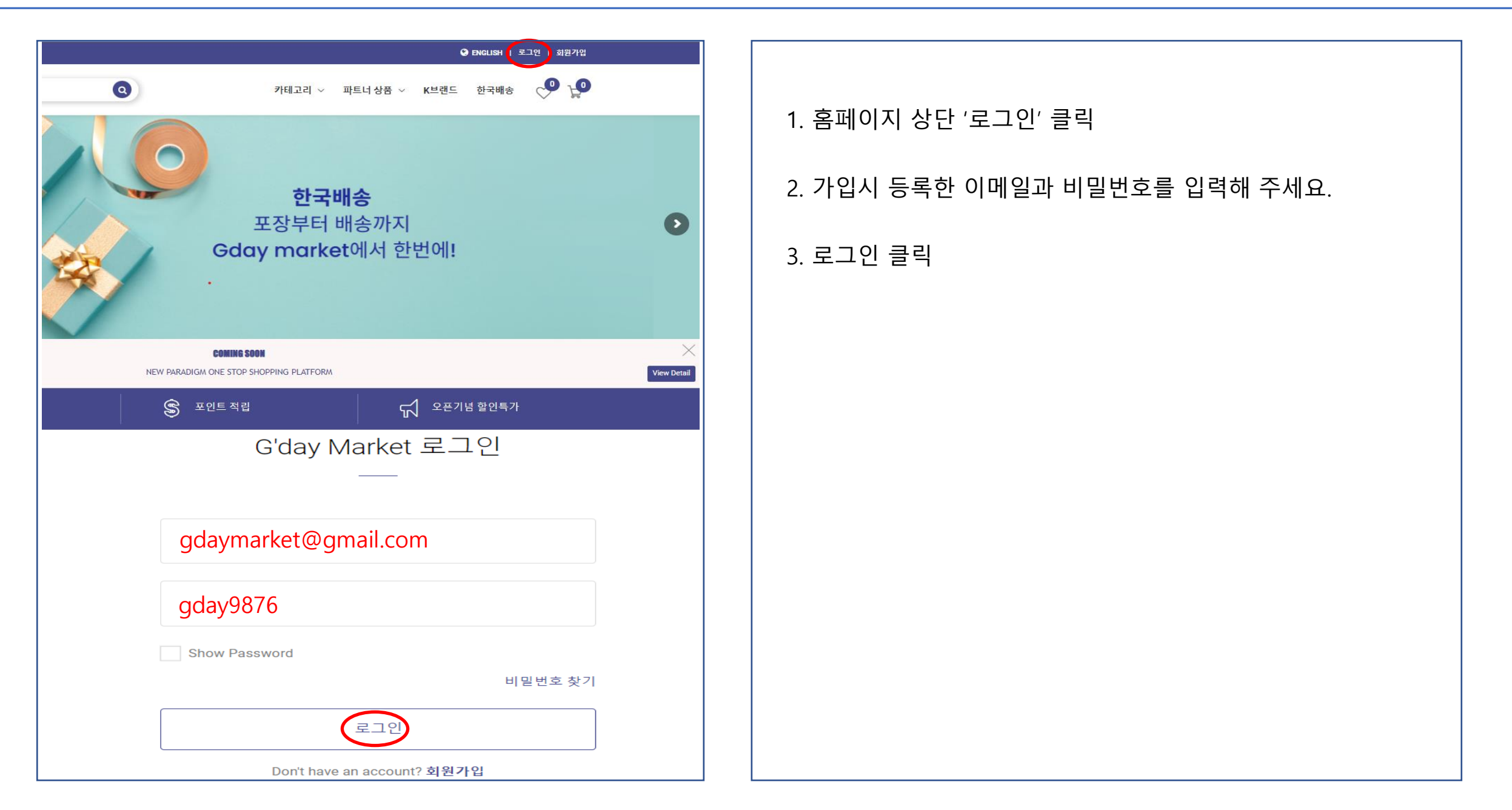

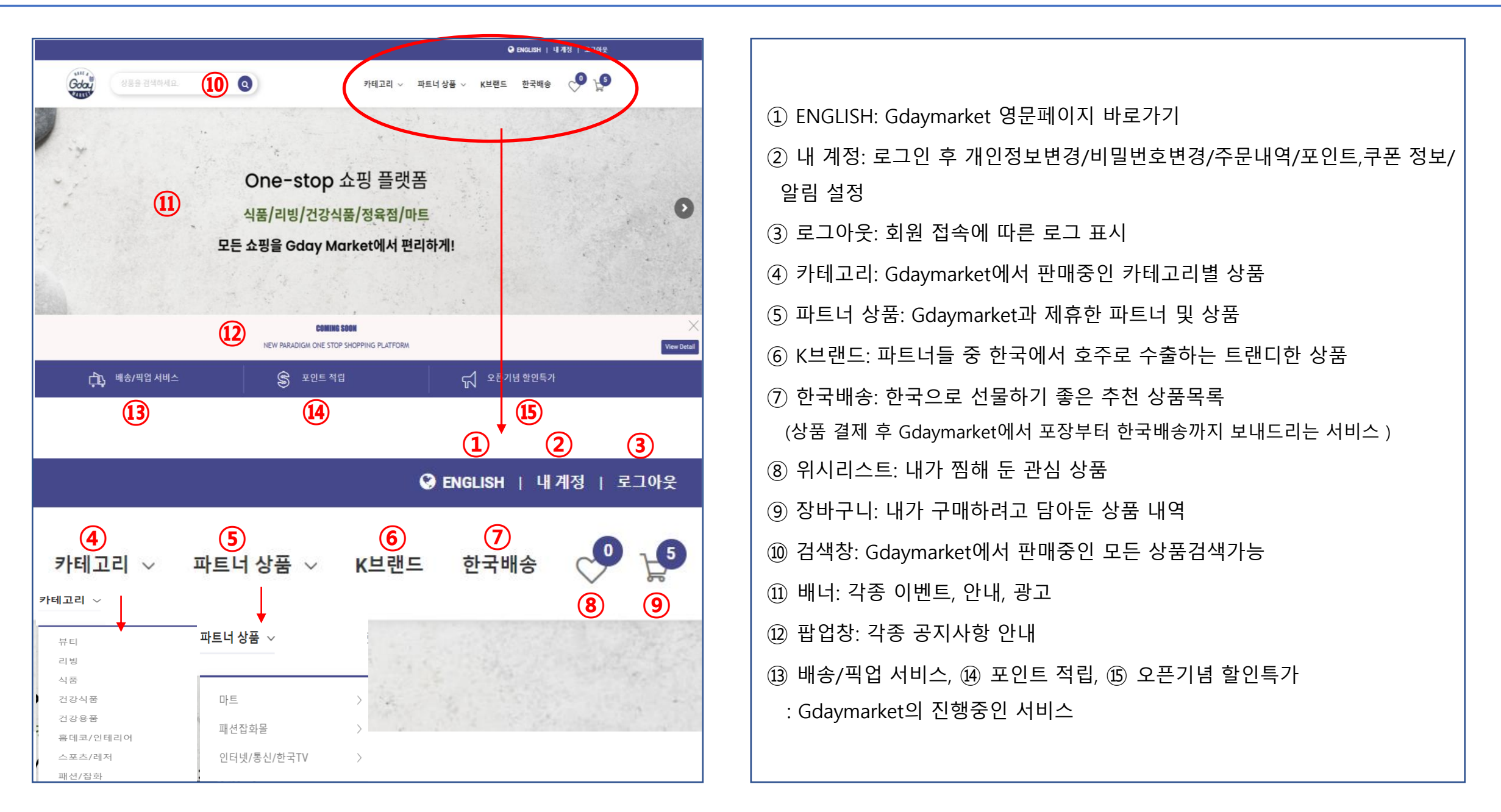

4. 내 계정

|                   | 중 ENGLISH │내계정│ 로그아웃 |                                                |
|-------------------|----------------------|------------------------------------------------|
|                   |                      | ① 개인정보:                                        |
| 카테고리 🗸 🛛 파트너 상품 🗸 | K브랜드 한국배송 🖓 🛫        | - 메일계정/등급 확인                                   |
| _ [               |                      | - 이름/모바일폰번호 확인, 수정                             |
| 1                 | 🔏 개인정보               | - 언어설정변경                                       |
| 2                 | 🖺 주소정보               | ② 주소정보: 나의 배송지 주소/청구지 주소 확인 및 수정               |
| 3                 | 🖗 비밀번호 변경            | ③ 비밀번호 변경: 나의 비밀번호 변경                          |
| (4)               | 🔂 현재주문정보             | ④ 현재주문정보: 배송/픽업 전 나의 주문정보(한국 배송상태 추적가능)        |
| (5)               | 🔂 과거주문내역             | ⑤ 과거주문내역: 배송/픽업 완료 된 나의 과거 주문내역(리뷰쓰기 가능)       |
|                   | ~                    | ⑥ 신용카드 정보: 내가 등록해 놓은 나의 신용카드 정보(암호화 된 신용카드 정보) |
| 6                 | 💮 신용카드 정보            | ⑦ 포인트/쿠폰 정보: 구매 포인트, 보유 쿠폰 내역                  |
|                   | ₩ 포인트/쿠폰 정보          | ⑧ 알림설정: Gdaymarket의 이벤트, 소식 알림설정(SMS/Email)    |
| 8                 | ✓ 알림설정               | ⑨ 로그아웃: 내 계정에서 로그아웃                            |
| 9                 | < 로그아웃               |                                                |

| 개인정보                                                                       | 주소정보                                       |                                          |
|----------------------------------------------------------------------------|--------------------------------------------|------------------------------------------|
| Email:                                                                     | Shipping Address                           | Billing Address                          |
| gdaymarket@gmail.com (구성물가)                                                | Street Address (Shipping): Include Unit No | Street Address (Billing):Include Unit No |
| Level:                                                                     | 49/5 Inglewood Pl                          | 49/5 Inglewood Pl                        |
| Silver Last 3 months Order Total is \$0.00                                 | Postcode (Shipping):                       | Postcode (Billing):                      |
| evel Upgrade:                                                              | 2153                                       | 2153                                     |
| Gold The total order amount in the last 3 months must be more than \$2,000 |                                            |                                          |
|                                                                            | Suburb / State (Shipping):                 | Suburb / State (Billing):                |
| The total order amount in the last 3 months must be more than \$4,000      | Norwest / NSW                              | Norwest / NSW                            |
| Hong Phone Number:                                                         | Current Password:<br>gday9876              |                                          |
| 0431234567                                                                 | New Password:                              |                                          |
| Language:<br>하군어 English                                                   | gday1234                                   |                                          |
|                                                                            | Confirm Password:                          |                                          |
| /lembership:                                                               | gday1234                                   |                                          |
|                                                                            |                                            |                                          |
|                                                                            |                                            |                                          |
|                                                                            |                                            |                                          |

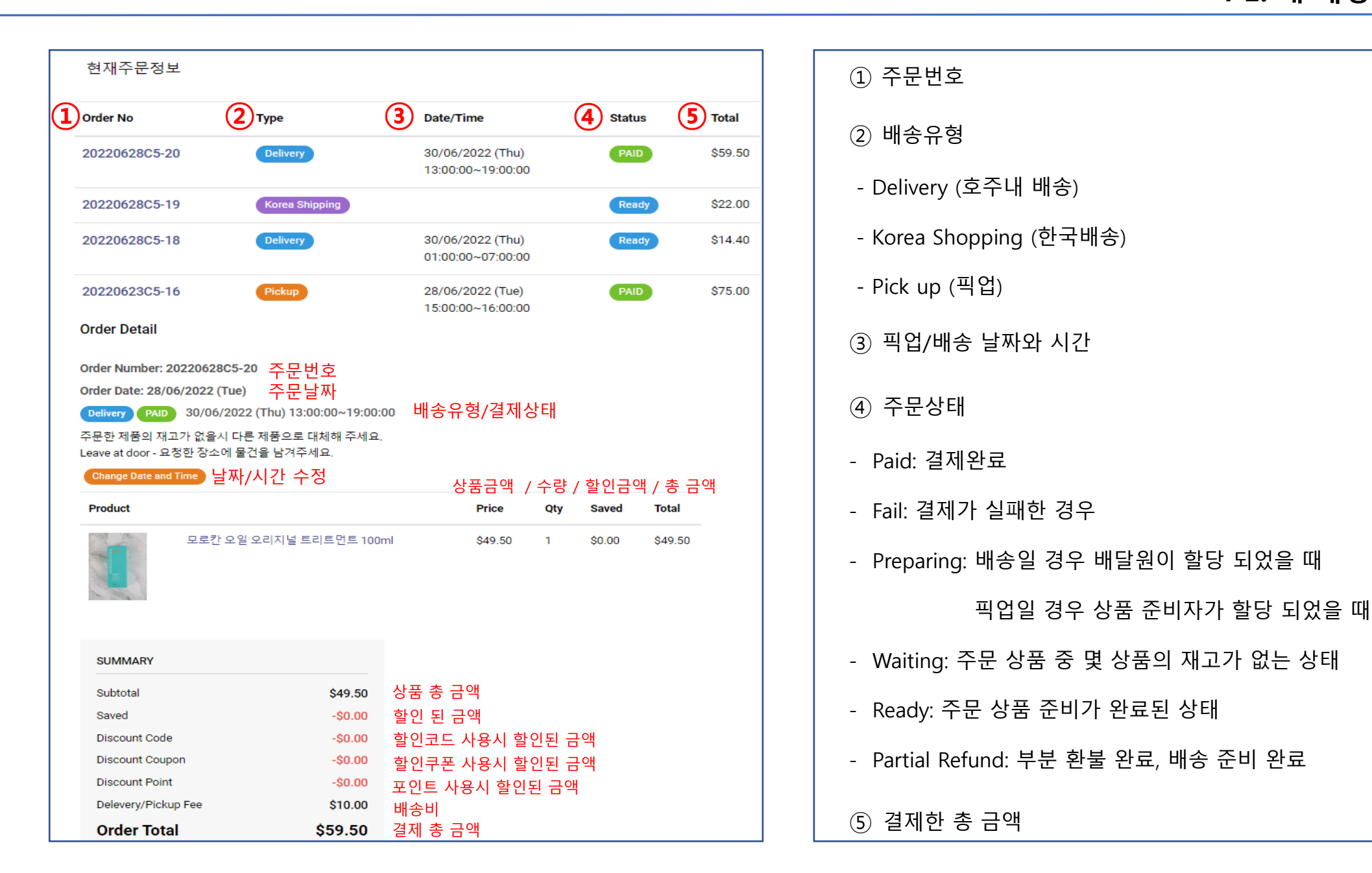

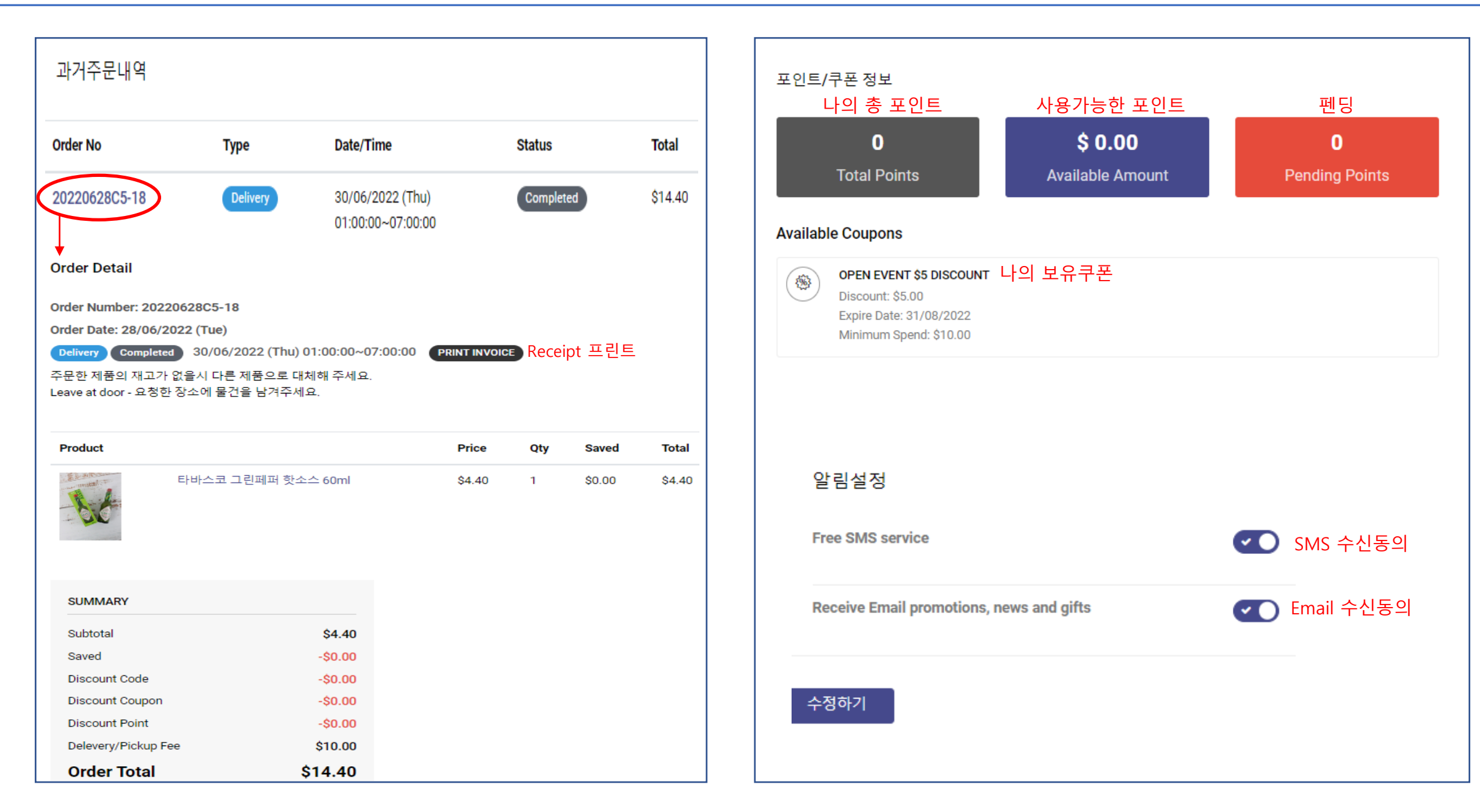

Goday 0 15 MD 추천상품 카테고리 ~ 파트너 ~ K브랜드 한국배송 Q 상품을 검색하세요. ① 홈 화면에서 바로 장바구니 담기 T2 잎차 프룻타셔리셔스 100g 추천 상품 추천 상품 원하는 상품 사진 하단에 장바구니 이모티콘-> 수량선택-> 장바구니or즉시구매 블루베리, 드래곤프륫, 키위 및 기타 열대과일의 조합으로 향기로운 18 18 1 m 차 In stock STOCK QUANTITY - 1 + ② 상품 사진 클릭 후 장바구니 담기 \$23.00 TOTAL 원하는 상품 사진 클릭-> 수량선택 -> 장바구니 or 즉시구매 T2 잎차 프룻타셔리셔스 100g T2 허브티 100g 4종 \$23.00 \$50.00  $\heartsuit$ 장바구니 즉시구매 블루베리, 드래곤프릇, 키위 및 기타 열대과일 의 조합으로 향기로운 차 ③ 위시리스트: 내가 찜해둔 관심 상품 T2 잎차 프룻타셔리셔스 100g 2 블루베리, 드래곤프롯, 키위 및 기타 열대과일의 조합으로 향기로운 차 PACKAGE WEIGHT ⑦ 0.25 Kg PRICE \$23.00 In stock STOCK QUANTITY - 1 + TOTAL AMOUNT \$23.00 3 장바구니에 담기  $\heartsuit$  $\heartsuit$ 들의 새콤함과 크리미한 향이 매력입니다. 달달한 맛이 입안에 오래 머물지 않아 깔끔함을 줍니다. 특히 냉침으로 여름에 잘 어울립니다.

5-1. 주문하기 – 장바구니 담기

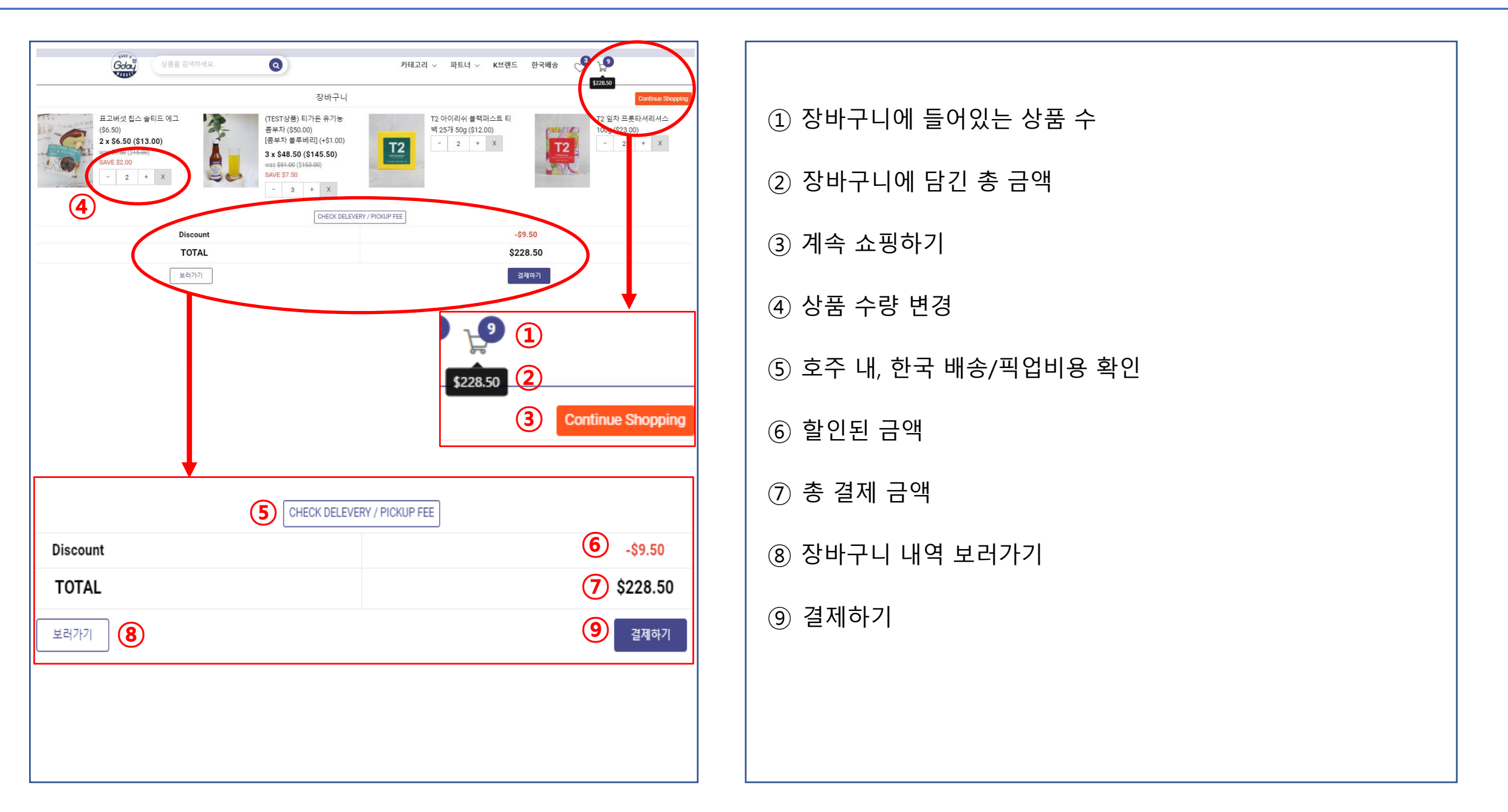

5-2. 주문하기 – 배송/픽업 선택

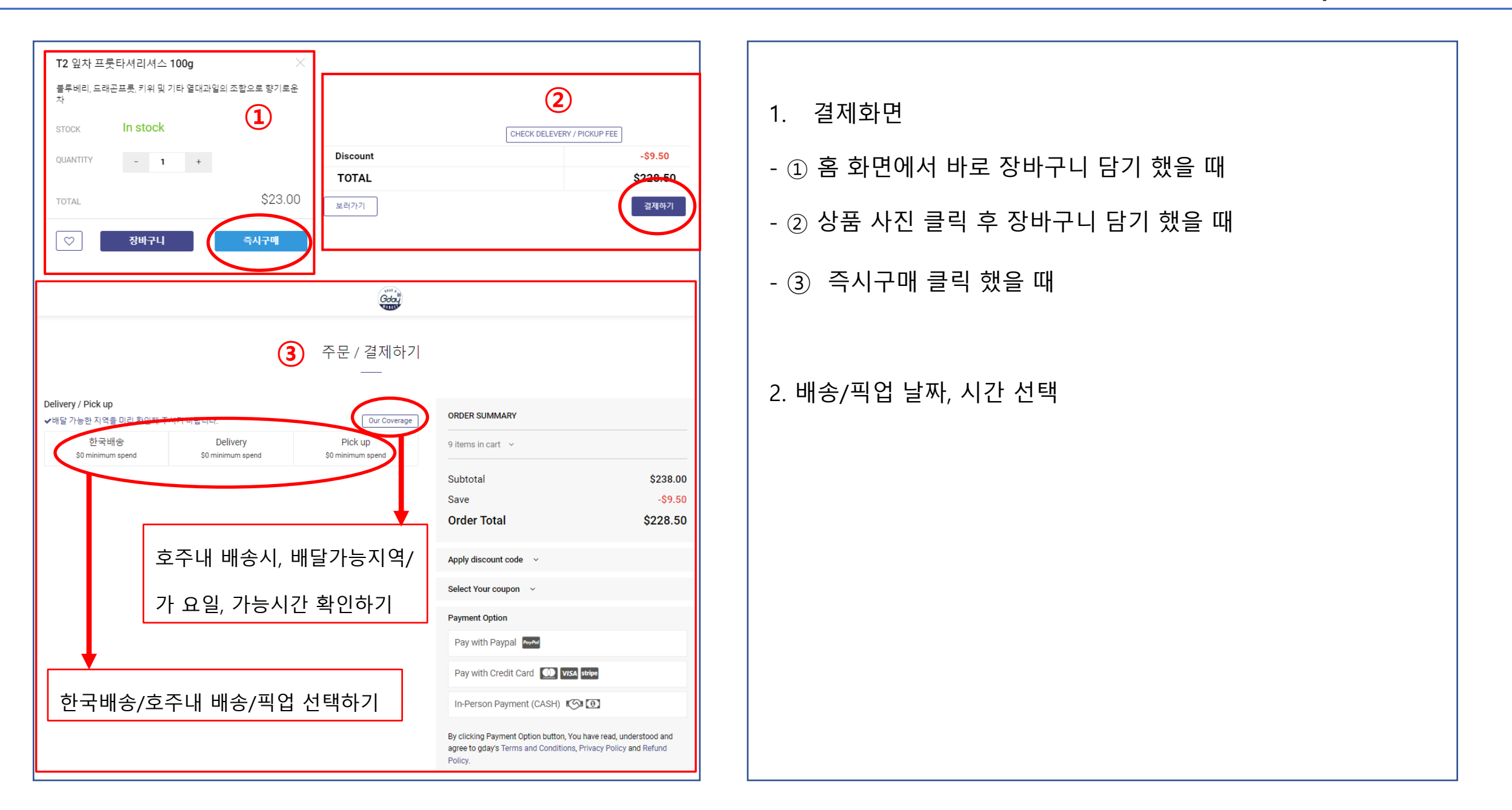

5-3. 주문하기 - 한국배송

| Delivery / Pick up<br>✓배달 가능된 취급을 확진 확인해 주시기 바랍니다. Our Coverage<br>한국배송 Delivery Pick up<br>\$0 minimum spend \$0 minimum spend<br>Shipping fee by weight + \$3.40 quarantine fee for food | ORDER SUMMARY 9 items in cart v Subtotal \$238.00                                                                                                    | 1. 한국배송 클릭<br>2. 우편번호 찾기로 주소 입력 (상세주소 입력)                          |  |  |
|----------------------------------------------------------------------------------------------------|----------------------------------------------------------------------------------------------------|--------------------------------------------------------------------|--|--|
| <sup>한국주소</sup><br>01235<br>서울 종로구 비봉길                                                                                                    | Save -\$9.50<br>Korea Shipping Fee (2.12Kg) \$23.50<br>Order Total \$252.00<br>Apply discount code                                                                                       | 3. 수취인 이름(영문), 한국 전화번호, 개인통관고유부호 입력<br>4. 보내는 분 이름(영문), 호주 전화번호 입력 |  |  |
| 123 구기동<br><sup>받는 분</sup><br>Yu Mi Kim 01012345678                                                                                                    | Select Your coupon v                                                                                                    | 5. 주문한 제품의 재고가 없을 시 선택                                             |  |  |
| 개인통판교유부호 (P로 시작하는 13자리 번호)<br>P12345678912<br>보내는 분                                                                                                    | Pay with Paypal Payers Pay with Credit Card Over stripe By clicking Payment Option button, You have read, understood and agree to gday's Terms and Conditions. Privacy Policy and Refund | 가격의 상품으로 대체되며 차액 발생 시 자동환불                                         |  |  |
| Gil Dong         Hong         0421987654           주문한 제품의 재고가 없을시         대론 제품으로 대체해 주세요.         그 제품은 환불해 주세요           Additional Notes                                               | Policy.                                                                                                    | - 그 세품은 완물해 주세요: 새고가 없을 시 해당 세품 사동완물                               |  |  |

5-4. 주문하기 - 호주내 배송

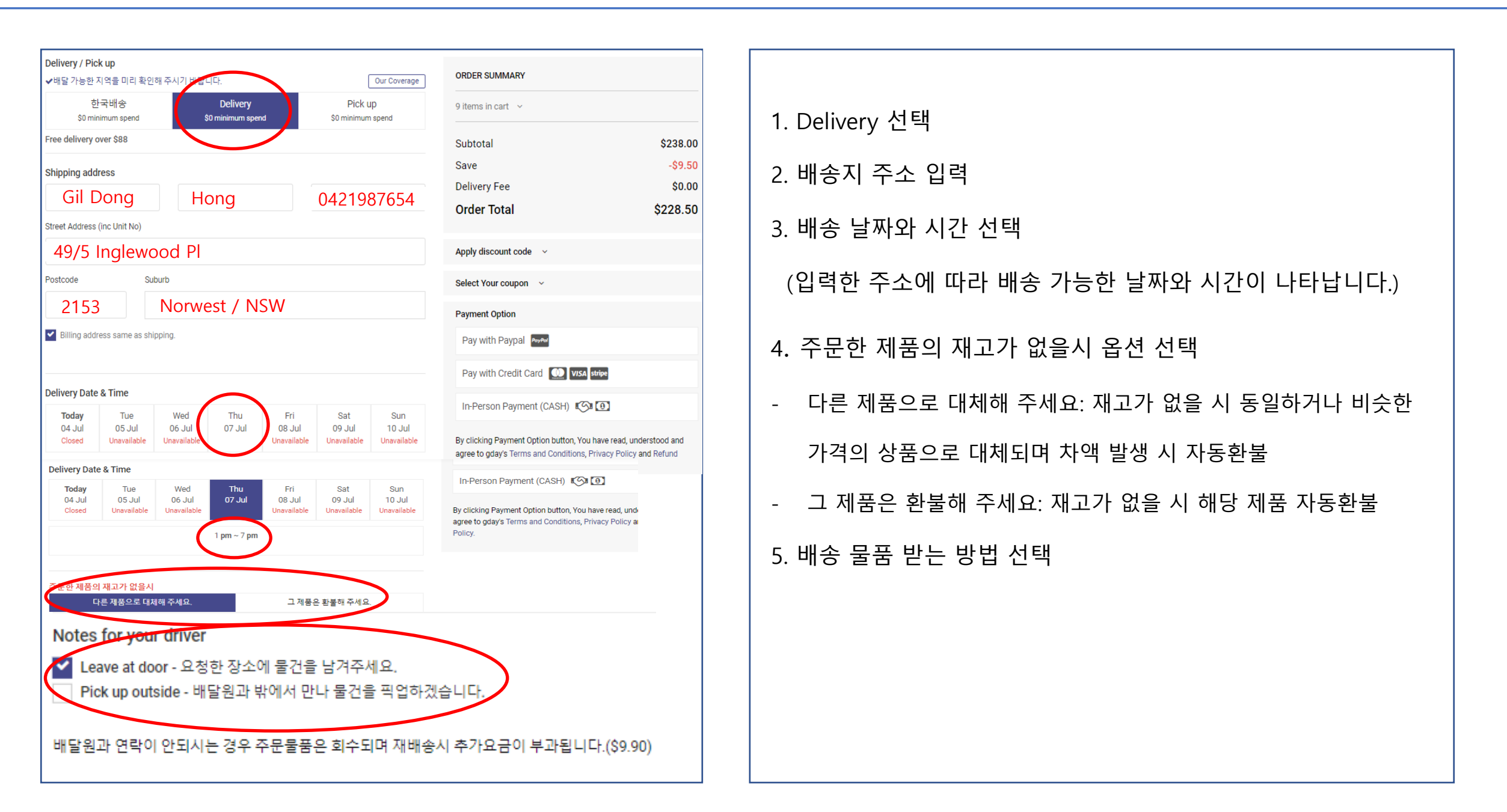

Delivery / Pick up ORDER SUMMARY ✔배달 가능한 지역을 미리 확인해 주시기 바랍니다. rerage 한국배송 Delivery Pick up 9 items in cart 🗸 \$0 minimum spend \$0 minimum spend \$0 minimum spend Free pickup over \$0 Subtotal \$238.00 Save -\$9.50 Pick up detail Pickup Fee \$0.00 Gil Dong 0421987654 Hong \$228.50 Order Total Pick up Date & Time Apply discount code 🛛 🗸 Today Thu Fri Sat Sun Tue Wed 07 Jul 06 Jul 08 Jul 04 Jul 05 Jul 09 Jul 10 Jul Closed Closed Closed Select Your coupon 🗸 Payment Option 1pm ~ 2pm 2pm ~ 3pm 3pm ~ 4pm Pay with Paypal Pay with Credit Card 🔟 VISA stripe Notes for G'day Market store In-Person Payment (CASH) 🛛 🚺 주문한 제품의 새고가 없을시 다른 제품으로 대체해 주세요. 그 제품은 환불해 주세요. By clicking Payment Option button, You have read, understood and

Policy.

agree to gday's Terms and Conditions, Privacy Policy and Refund

| 1. Pick Up 선택                         |  |  |
|---------------------------------------|--|--|
| 2. 픽업자 이름, 전화번호 입력                    |  |  |
| 3. 픽업 가능 날짜와 시간 선택                    |  |  |
| 4. 주문한 제품의 재고가 없을 시 옵션 선택             |  |  |
| - 다른 제품으로 대체해 주세요: 재고가 없을 시 동일하거나 비슷한 |  |  |
| 가격의 상품으로 대체되며 차액 발생 시 자동환불            |  |  |
| - 그 제품은 환불해 주세요: 재고가 없을 시 해당 제품 자동환불  |  |  |

5-5. 주문하기 - 픽업

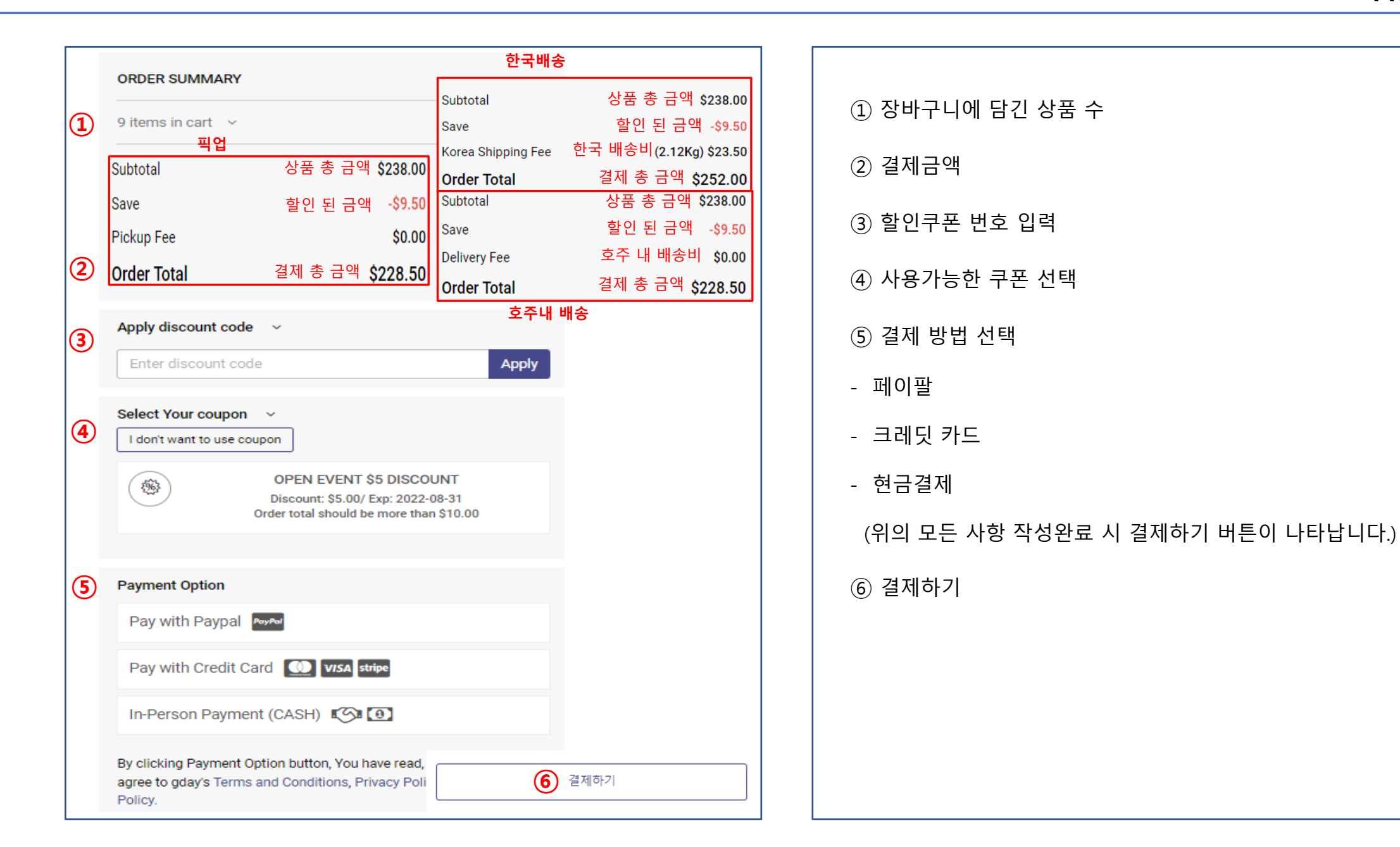